# Opprette bruker og pålogging

Norsk Nakke og Ryggregister

### Opprette bruker/søke om tilgang:

### Gå til https://falk.nhn.no/u/home

| LUFTVEIER (1)                                                                                                    |                            | ~ |
|----------------------------------------------------------------------------------------------------|----------------------------|---|
| MAGE OG TARM (4)                                                                                                    |                            | ~ |
| MUSKEL OG SKJELETT (9)                                                                                                    |                            | ^ |
| NASJONALT BARNEHOFTEREGISTER                                                                                                    |                            | ~ |
| NASJONALT HOFTEBRUDDREGISTER                                                                                                    |                            | ~ |
| NASJONALT KORSBÄNDREGISTER                                                                                                    |                            | ~ |
| NASJONALT REGISTER FOR LEDDPROTESER                                                                                                    |                            | ~ |
| NKR DEFORMITET                                                                                                    |                            | ~ |
| NKR DEGENERATIV NAKKE                                                                                                    |                            | ~ |
| NKR DEGENERATIV RYGG                                                                                                    |                            | ~ |
| NORSK FRAKTURREGISTER                                                                                                    |                            | ~ |
| NORSK NAKKE- OG RYGGREGISTER (NNRR)                                                                                                    |                            | ^ |
| Dersom du ikke har tilgang til registeret, kan du søke om det. Hvis du allerede har tilgang, kan du gå videre til registeret for å logge deg på. |                            |   |
| SØK OM TILGANG                                                                                                    | <u>GÅ TIL REGISTERET</u> » |   |

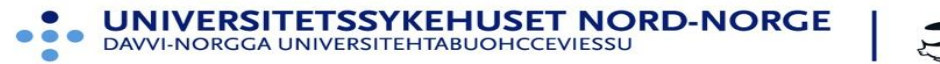

# Klikk på «ID-porten», logg deretter på via «BankID på mobil»

| VELG ELEKTR     | RONISK ID                                       |  |
|-----------------|-------------------------------------------------|--|
| huvoase.        | BUYPASS                                         |  |
| - Duypass       | Bruk Buypass ID i smartkort, mobil eller nøkkel |  |
|                 | COMMFIDES                                       |  |
| COMMPTOES       | Logg inn med Commfides                          |  |
|                 | BANKID                                          |  |
| e*: bank (D     | Logg inn med BankID                             |  |
|                 | ID-PORTEN                                       |  |
| 24              | ID-porten                                       |  |
| human           | BUYPASS SMARTKORT (RESERVELØSNING)              |  |
| <b>Duy</b> pass | Logg inn med Buypass Smartkort (Reserveløsning) |  |
| CONVENDER       | COMMFIDES (RESERVELØSNING)                      |  |
| COMMFIDES       | Logg inn med Commfides (Reserveløsning)         |  |
| Pilot           | HELSE MIDT                                      |  |
|                 | Logg inn med Helse Midt                         |  |
|                 |                                                 |  |

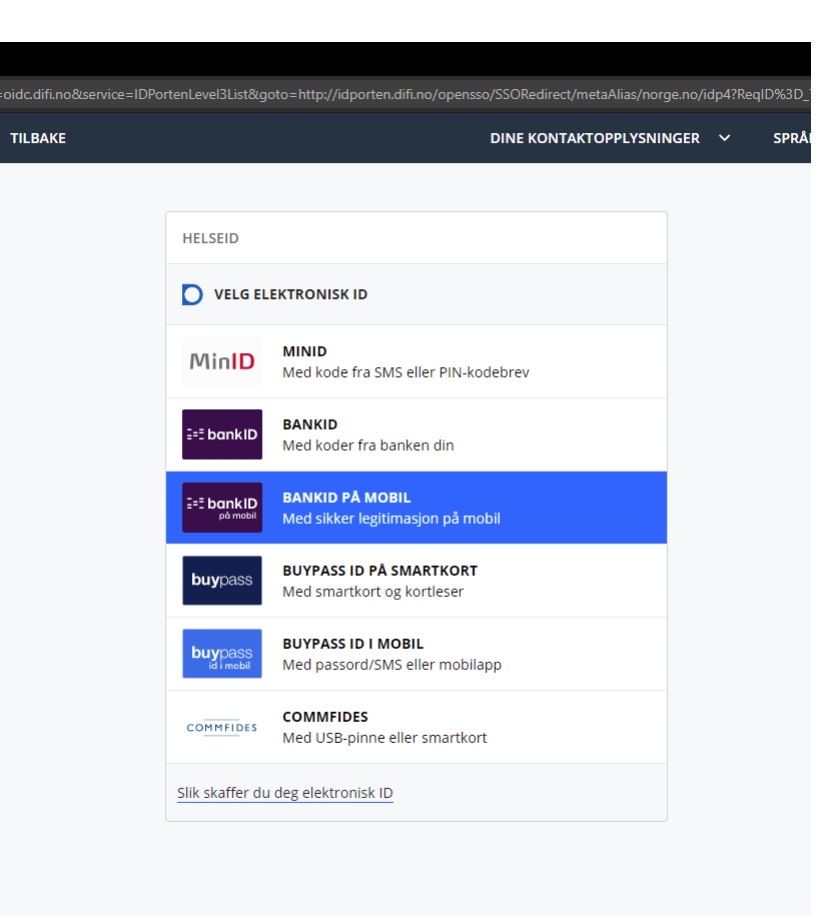

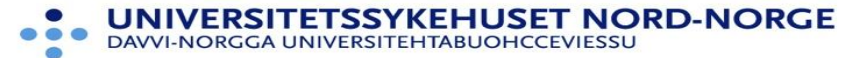

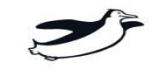

## Fyll ut søknadsskjemaet i Falk

< TILBAKE TIL REGISTEROVERSIKT

### Norsk nakke- og ryggregister (NNRR) » Søk om tilgang

| Navn                      |                       |
|---------------------------|-----------------------|
| KJETIL MAGNE SAMUELSEN    |                       |
| E-postadresse (jobb)      |                       |
|                           |                       |
| Ugyldig e-postadresse     |                       |
| Landsnummer               | Mobil                 |
| +47 ~                     |                       |
|                           | Ugyidig telefonnummer |
| Avdeling                  |                       |
| Rehabiliteringsavdelingen |                       |
| Yrkestittel               |                       |
|                           |                       |
| Hvor ønsker du tilgang?   |                       |
| Lokasjon                  |                       |
|                           | ~                     |
| Du må velge lokasjon      |                       |
|                           |                       |

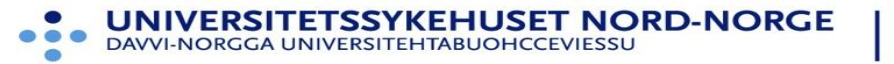

# Tilganger:

- Om du kun skal være pasientansvarlig (utreder eller merkantilt personell), så holder det med de tre tilgangene under «Skjema»
- Hvis du skal ha tilgang til å ta ut datauttrekk eller rapporter fra databasen lokalt (eksempelvis om man er leder, lokal registeransvarlig, jobbe med lokalt kvalitetsarbeid), så velger man de tre tilgangene under «Rapport og datahåndtering»
- Basert på valg kan man få en eller flere tilgangsroller i NNRR

#### Hva slags tilganger trenger du?

Er du usikker på hvilke tilganger du trenger, legg ved en kommentar hvor du beskriver hva du trenger å gjøre i registeret. Skjema

- Opprette nye skjema og redigere skjema i kladd
- Ferdigstille skjema
- Se personopplysninger

#### Rapport- og datahåndtering

- Generere grafiske rapporter
- Eksportere data (til Excel og lignende)
- Eksportere data med personopplysninger (til Excel og lignende)

#### Administrere

Gjøre endringer i registerets innstillinger (administrator)

Skriv i tillegg inn i kommentarfelt: «Merkantilt personell», «Utreder», «Lokal registeransvarlig», etc

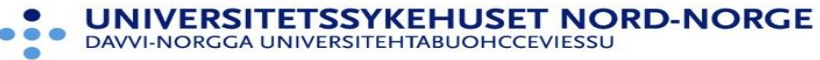

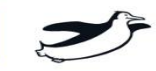

Vent på svar for behandlet søknad per e-post, deretter logg på og velg rolle:

Direktelink til NNRR – bør legges som bokmerke for å gjøre framtidig pålogging enklere:

https://mrs.nhn.no/nnrregister

Logg på via ID-porten og BankID på mobil – alternativt kan buypass smartkort benyttes om man har dette for raskere pålogging.

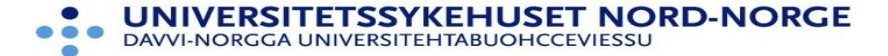

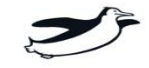

### Velg rolle – for de aller fleste har man kun en rolle «Pasientansvarlig på…»

| Registeransvarlig på Nasjonal instans (0)   Registeransvarlig på NORDLANDSSYKEHUSET HF/Fysikalsk medisin og rehabilitering Bodø (700   Registeransvarlig på Oslo universitetssykehus HF/Avd. fysikalsk medisin og rehabilitering (10983   Registeransvarlig på St. Olavs Hospital HF/Klinikk for fysikalsk medisin og rehabilitering (104293   Registeransvarlig på St. Olavs Hospital HF/Klinikk for fysikalsk medisin og rehabilitering (104293   Registeransvarlig på Sykehuset i Vestfold HF/Fysikalsk medisinsk avdeling (700138)   Registeransvarlig på SØRLANDET SYKEHUS HF/Avdeling for rehabilitering (114174)   Registeransvarlig på Universitetssykehuset Nord-Norge HF/Fysikalsk og rehabiliteringsmedisin I   (700735)   Administrator på Universitetssykehuset Nord-Norge HF/Rehabiliteringsavdelingen (601032)   Datadumprapportleser på Universitetssykehuset Nord-Norge HF/Rehabiliteringsavdelingen (601032)   NasjonalLedreldentifisert på Universitetssykehuset Nord-Norge HF/Rehabiliteringsavdelingen (601032)   NasjonalLeseAnonymisert på Universitetssykehuset Nord-Norge HF/Rehabiliteringsavdelingen (601032)   NasjonalLeseIdentifisert på Universitetssykehuset Nord-Norge HF/Rehabiliteringsavdelingen (601032) |
|----------------------------------------------------------------------------------------------------|
| Registeransvarlig på NORDLANDSSYKEHUSET HF/Fysikalsk medisin og rehabilitering Bodø (700<br>Registeransvarlig på Oslo universitetssykehus HF/Avd. fysikalsk medisin og rehabilitering (10983<br>Registeransvarlig på St. Olavs Hospital HF/Klinikk for fysikalsk medisin og rehabilitering (104293<br>Registeransvarlig på Sykehuset i Vestfold HF/Fysikalsk medisinsk avdeling (700138)<br>Registeransvarlig på SØRLANDET SYKEHUS HF/Avdeling for rehabilitering (114174)<br>Registeransvarlig på Universitetssykehuset Nord-Norge HF/Fysikalsk og rehabiliteringsmedisin I<br>(700735)<br>Administrator på Universitetssykehuset Nord-Norge HF/Rehabiliteringsavdelingen (601<br>IdentifisertDatadumprapportleser på Universitetssykehuset Nord-Norge HF/Rehabiliteringsavdelingen (60<br>IdentifisertDatadumprapportleser på Universitetssykehuset Nord-Norge HF/Rehabiliteringsavdelingen<br>(601032)<br>NasjonalEndreldentifisert på Universitetssykehuset Nord-Norge HF/Rehabiliteringsavdelingen<br>(601032)<br>NasjonalLeseAnonymisert på Universitetssykehuset Nord-Norge HF/Rehabiliteringsavdelingen<br>(601032)                                                                                                    |
| Registeransvarlig på Oslo universitetssykehus HF/Avd. fysikalsk medisin og rehabilitering (10983<br>Registeransvarlig på St. Olavs Hospital HF/Klinikk for fysikalsk medisin og rehabilitering (104293<br>Registeransvarlig på SØRLANDET SYKEHUS HF/Avdeling for rehabilitering (114174)<br>Registeransvarlig på SØRLANDET SYKEHUS HF/Avdeling for rehabilitering (114174)<br>Registeransvarlig på Universitetssykehuset Nord-Norge HF/Fysikalsk og rehabiliteringsmedisin I<br>(700735)<br>Administrator på Universitetssykehuset Nord-Norge HF/Rehabiliteringsavdelingen (601032)<br>Datadumprapportleser på Universitetssykehuset Nord-Norge HF/Rehabiliteringsavdelingen (607<br>IdentifisertDatadumprapportleser på Universitetssykehuset Nord-Norge HF/Rehabiliteringsavdelingen<br>(601032)<br>NasjonalEndreldentifisert på Universitetssykehuset Nord-Norge HF/Rehabiliteringsavdelingen<br>(601032)<br>NasjonalLeseAnonymisert på Universitetssykehuset Nord-Norge HF/Rehabiliteringsavdelingen<br>(601032)                                                                                                    |
| Registeransvarlig på St. Olavs Hospital HF/Klinikk for fysikalsk medisin og rehabilitering (104293<br>Registeransvarlig på Sykehuset i Vestfold HF/Fysikalsk medisinsk avdeling (700138)<br>Registeransvarlig på SØRLANDET SYKEHUS HF/Avdeling for rehabilitering (114174)<br>Registeransvarlig på Universitetssykehuset Nord-Norge HF/Fysikalsk og rehabiliteringsmedisin H<br>(700735)<br>Administrator på Universitetssykehuset Nord-Norge HF/Rehabiliteringsavdelingen (601032)<br>Datadumprapportleser på Universitetssykehuset Nord-Norge HF/Rehabiliteringsavdelingen (607<br>IdentifisertDatadumprapportleser på Universitetssykehuset Nord-Norge HF/Rehabiliteringsavdelingen<br>(601032)<br>NasjonalEndreldentifisert på Universitetssykehuset Nord-Norge HF/Rehabiliteringsavdelingen<br>(601032)<br>NasjonalLeseAnonymisert på Universitetssykehuset Nord-Norge HF/Rehabiliteringsavdelingen<br>(601032)                                                                                                    |
| Registeransvarlig på Sykehuset i Vestfold HF/Fysikalsk medisinsk avdeling (700138)   Registeransvarlig på SØRLANDET SYKEHUS HF/Avdeling for rehabilitering (114174)   Registeransvarlig på Universitetssykehuset Nord-Norge HF/Fysikalsk og rehabiliteringsmedisin I (700735)   Administrator på Universitetssykehuset Nord-Norge HF/Rehabiliteringsavdelingen (601032)   Datadumprapportleser på Universitetssykehuset Nord-Norge HF/Rehabiliteringsavdelingen (601032)   NasjonalEndreldentifisert på Universitetssykehuset Nord-Norge HF/Rehabiliteringsavdelingen (601032)   NasjonalLeseAnonymisert på Universitetssykehuset Nord-Norge HF/Rehabiliteringsavdelingen (601032)   NasjonalLeseldentifisert på Universitetssykehuset Nord-Norge HF/Rehabiliteringsavdelingen (601032)   NasjonalLeseldentifisert på Universitetssykehuset Nord-Norge HF/Rehabiliteringsavdelingen (601032)                                                                                                    |
| Registeransvarlig på SØRLANDET SYKEHUS HF/Avdeling for rehabilitering (114174)   Registeransvarlig på Universitetssykehuset Nord-Norge HF/Fysikalsk og rehabiliteringsmedisin I (700735)   Administrator på Universitetssykehuset Nord-Norge HF/Rehabiliteringsavdelingen (601032)   Datadumprapportleser på Universitetssykehuset Nord-Norge HF/Rehabiliteringsavdelingen (601032)   IdentifisertDatadumprapportleser på Universitetssykehuset Nord-Norge HF/Rehabiliteringsavdelingen (601032)   NasjonalEndreldentifisert på Universitetssykehuset Nord-Norge HF/Rehabiliteringsavdelingen (601032)   NasjonalLeseAnonymisert på Universitetssykehuset Nord-Norge HF/Rehabiliteringsavdelingen (601032)   NasjonalLeseldentifisert på Universitetssykehuset Nord-Norge HF/Rehabiliteringsavdelingen (601032)   NasjonalLeseldentifisert på Universitetssykehuset Nord-Norge HF/Rehabiliteringsavdelingen (601032)                                                                                                    |
| Registeransvarlig på Universitetssykehuset Nord-Norge HF/Fysikalsk og rehabiliteringsmedisin I<br>(700735)<br>Administrator på Universitetssykehuset Nord-Norge HF/Rehabiliteringsavdelingen (601032)<br>Datadumprapportleser på Universitetssykehuset Nord-Norge HF/Rehabiliteringsavdelingen (601<br>IdentifisertDatadumprapportleser på Universitetssykehuset Nord-Norge HF/Rehabiliteringsavdelingen (601032)<br>NasjonalEndreldentifisert på Universitetssykehuset Nord-Norge HF/Rehabiliteringsavdelingen (601032)<br>NasjonalLeseAnonymisert på Universitetssykehuset Nord-Norge HF/Rehabiliteringsavdelingen (601032)<br>NasjonalLeseIdentifisert på Universitetssykehuset Nord-Norge HF/Rehabiliteringsavdelingen (601032)                                                                                                    |
| Administrator på Universitetssykehuset Nord-Norge HF/Rehabiliteringsavdelingen (601032)<br>Datadumprapportleser på Universitetssykehuset Nord-Norge HF/Rehabiliteringsavdelingen (601032)<br>IdentifisertDatadumprapportleser på Universitetssykehuset Nord-Norge HF/Rehabiliteringsavdelingen (601032)<br>NasjonalEndreldentifisert på Universitetssykehuset Nord-Norge HF/Rehabiliteringsavdelingen (601032)<br>NasjonalLeseAnonymisert på Universitetssykehuset Nord-Norge HF/Rehabiliteringsavdelingen (601032)<br>NasjonalLeseIdentifisert på Universitetssykehuset Nord-Norge HF/Rehabiliteringsavdelingen (601032)                                                                                                    |
| Datadumprapportleser på Universitetssykehuset Nord-Norge HF/Rehabiliteringsavdelingen (60)<br>IdentifisertDatadumprapportleser på Universitetssykehuset Nord-Norge HF/Rehabiliteringsavdelingen<br>(601032)<br>NasjonalEndreldentifisert på Universitetssykehuset Nord-Norge HF/Rehabiliteringsavdelingen<br>(601032)<br>NasjonalLeseAnonymisert på Universitetssykehuset Nord-Norge HF/Rehabiliteringsavdelingen<br>(601032)<br>NasjonalLeseIdentifisert på Universitetssykehuset Nord-Norge HF/Rehabiliteringsavdelingen<br>(601032)                                                                                                    |
| IdentifisertDatadumprapportleser på Universitetssykehuset Nord-Norge HF/Rehabiliteringsavder<br>(601032)<br>NasjonalEndreldentifisert på Universitetssykehuset Nord-Norge HF/Rehabiliteringsavdelingen<br>(601032)<br>NasjonalLeseAnonymisert på Universitetssykehuset Nord-Norge HF/Rehabiliteringsavdelingen<br>(601032)<br>NasjonalLeseIdentifisert på Universitetssykehuset Nord-Norge HF/Rehabiliteringsavdelingen (601032)                                                                                                    |
| NasjonalEndreldentifisert på Universitetssykehuset Nord-Norge HF/Rehabiliteringsavdelingen<br>(601032)<br>NasjonalLeseAnonymisert på Universitetssykehuset Nord-Norge HF/Rehabiliteringsavdelingen<br>(601032)<br>NasjonalLeseIdentifisert på Universitetssykehuset Nord-Norge HF/Rehabiliteringsavdelingen (601032)                                                                                                    |
| NasjonalLeseAnonymisert på Universitetssykehuset Nord-Norge HF/Rehabiliteringsavdelingen<br>(601032)<br>NasjonalLeseIdentifisert på Universitetssykehuset Nord-Norge HF/Rehabiliteringsavdelingen (60<br>Pasientansvarlig på Universitetssykehuset Nord-Norge HF/Rehabiliteringsavdelingen (601032)                                                                                                    |
| NasjonalLeseldentifisert på Universitetssykehuset Nord-Norge HF/Rehabiliteringsavdelingen (60<br>Pasientansvarlig på Universitetssykehuset Nord-Norge HF/Rehabiliteringsavdelingen (601032)                                                                                                    |
| Pasientansvarlig på Universitetssykehuset Nord-Norge HF/Rehabiliteringsavdelingen (601032)                                                                                                    |
|                                                                                                    |
| Registeransvarlig på Universitetssykehuset Nord-Norge HF/Rehabiliteringsavdelingen (601032)                                                                                                    |

••••

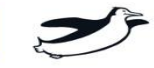